SoKotNECT アカウント登録方法

1.TOPページからサインイン TOPページ右上の「サインイン」からアカウント登録へ進みます。

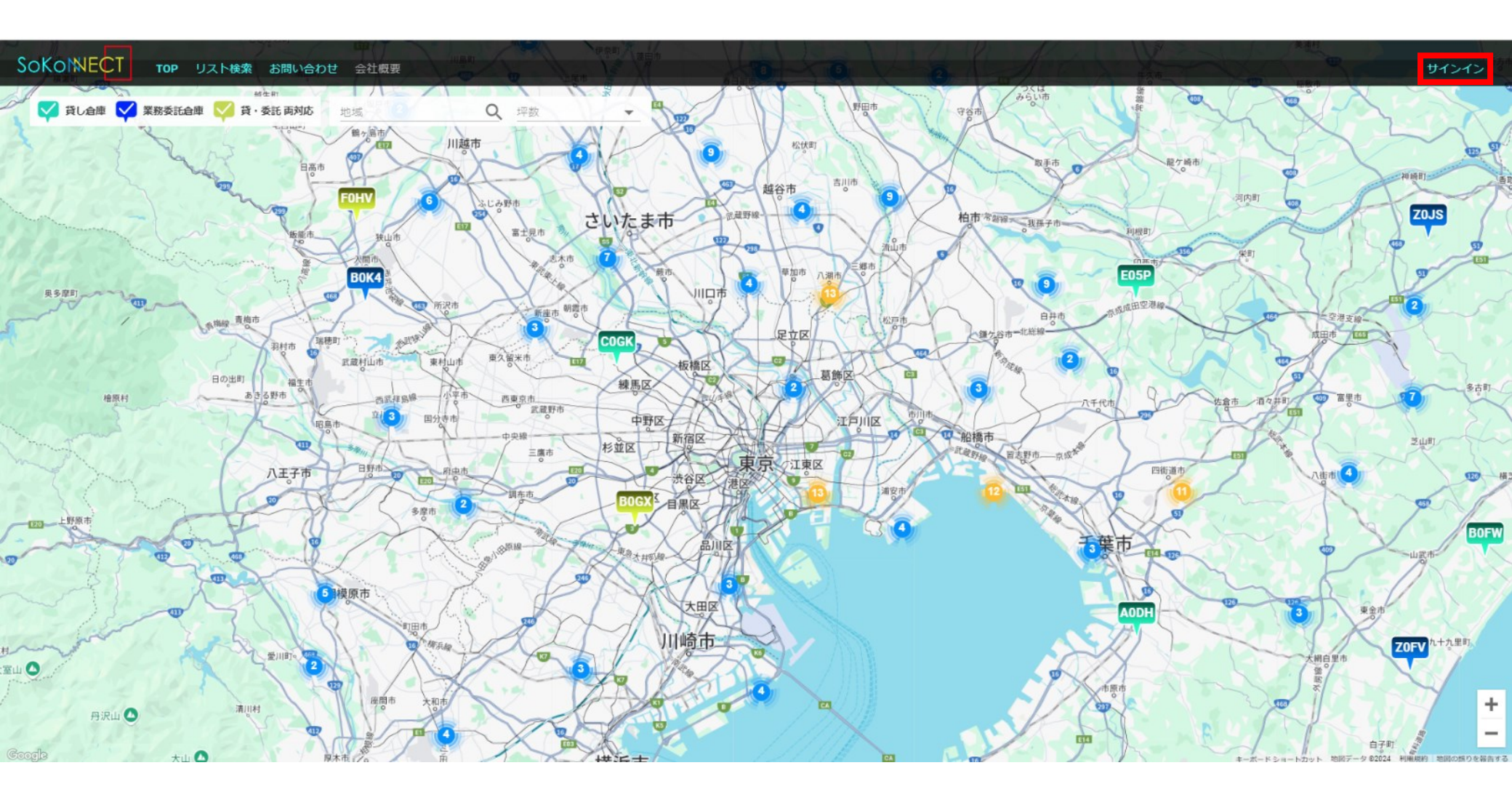

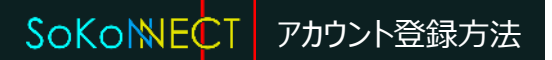

2.アカウントの新規登録 サインインボタン下の「新規登録」からメールアドレスの登録へ進みます。

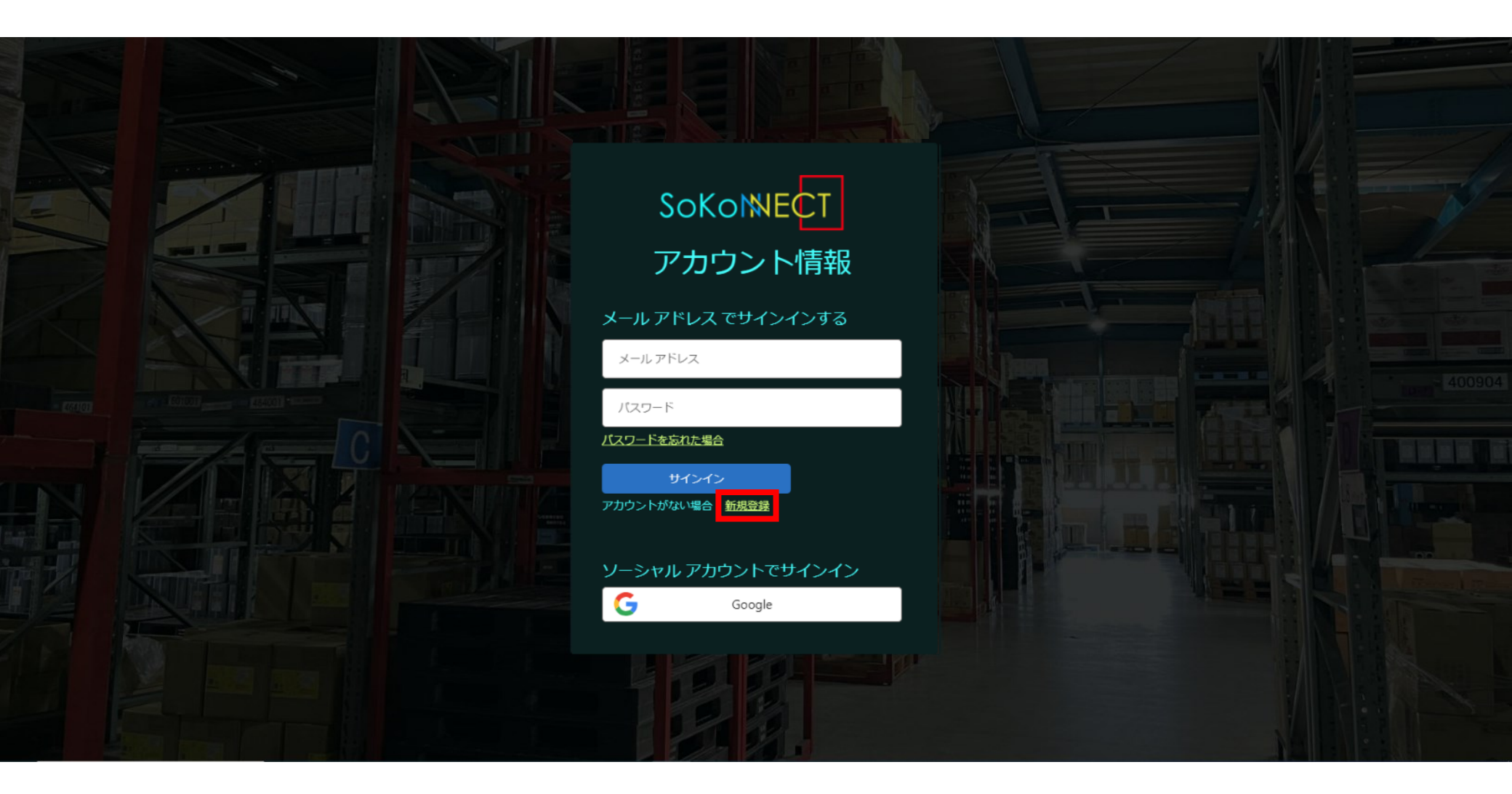

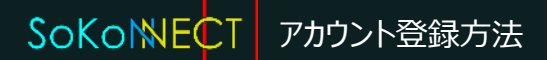

3.コードの確認 登録したメールアドレスに届いたコード(数字6桁)を入力し 「コードの確認」を押します。

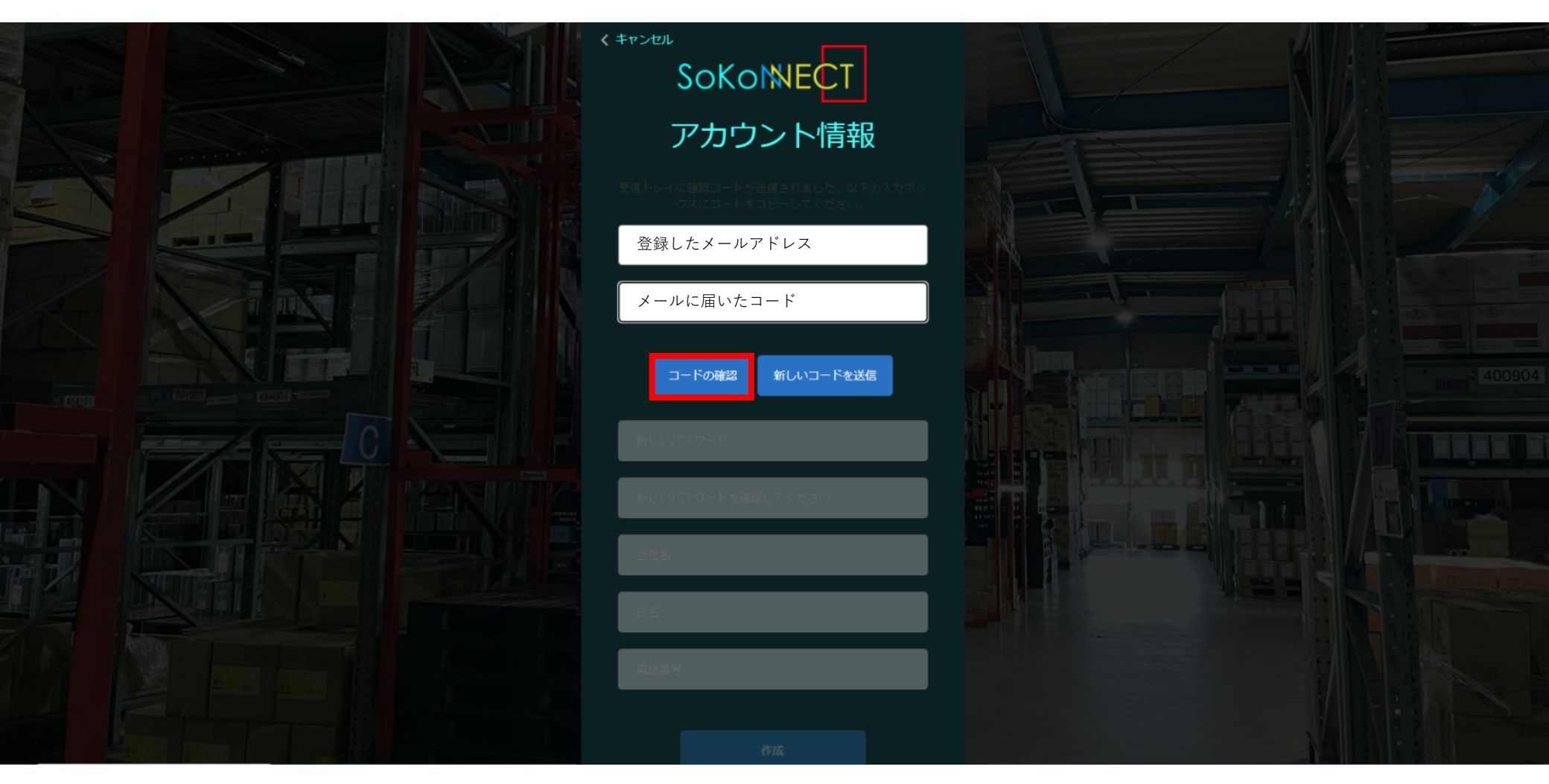

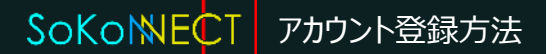

4.必要事項の入力 お好きなパスワード(半角英数字・記号・大文字小文字のいずれか3個を含む8文字以上)と 必要事項を入力し、「作成」を押します。アカウントの作成が完了します。

| sokomect          |  |
|-------------------|--|
| アカウント情報           |  |
|                   |  |
| 登録したメールアドレス       |  |
| メールの変更            |  |
| 新しいパスワード          |  |
| 新しいパスワードを確認してください |  |
| 会社名               |  |
| 氏名                |  |
| 電話番号              |  |
| 作成                |  |
|                   |  |